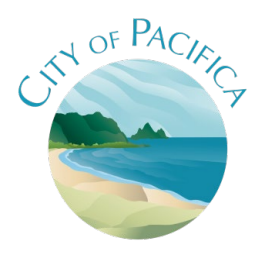

To submit for new projects and revisions, you can apply online using the online permit system.

From the main Building Division page, click the link Apply for a Building Permit ONLINE here!

- 1. Select the permit button, then "Apply for new permit":
- 2. Do you have an Existing account section as this is a new project permit, select "No, I just want to apply for this project. Then Create a permit without registration
- 3. Complete Permit Application (Step 1 through Step 4). IMPORTANT: Please read the permit instructions:
  - Step 1: Job info
    - Project address: do not write in the address, click the blue link that says "click here..."
    - Project description: do not write in the project type, please click "click here to pick from a full list of available permits"
    - Enter Project valuation (labor/ materials), area of work SqFt, short/brief description of work, notes.
    - By clicking on the links, it should allow you to upload the plan/documents, if applicable. (see below file upload tips)

## • Step 2: Contact info

- Be sure to specify who you are from the dropdown at the top of the page.
- Please include owner email and phone number
- Be sure email addresses are spelled correctly

## • Step 3: File upload

- Pop up box "The project you selected does not require and file uploads. Do you want to skip uploading files?
  - No, <u>I want to upload files</u> will provide a list of categories to upload applicable files.
  - Yes, move on will take you to review and submit without uploading
- Please submit PDF files only Submit full set of plans as one file (do not separate architectural, Mech., Plumb., etc)

## • Step 4: Review and submit

- review the information prior to submitting the application.
- Mark the box at the bottom of the page to verify you have read the agreement
- Once you click submit the page will display you project log in information and a confirmation email will be sent to the e-mail address on file

## 4. Plan check fees due prior to plan review

- a. Log into project account
- b. From the dropdown at the top right of the page, select View fees/Receipts
  - i. If your project requires plan check, take note of the "Bldg PC Fee" amount
- c. You can pay the Bldg PC Fee in person or by mailing a check.
  - City of Pacifica
    Building Division
    540 Crespi Dr.
    Pacifica, CA 94044
    Please make the check out to the City of Pacifica and reference the job address on it.
  - ii. Please note all credit card payments are subject to an additional 2.9% fee. In accordance with the FY 23-24 Master fee schedule.

Plan review:

Solar review of 34kw or less system takes 3 days 1<sup>st</sup> review takes about 3-4 weeks. Resubmittal reviews take about 2-3 weeks.